# عمادة التعليم الإلكتروني والتحول الرقمي

Deanship of E-Learning and Digital Transformation

جامعۃ الجوفے Jouf University :::

:::

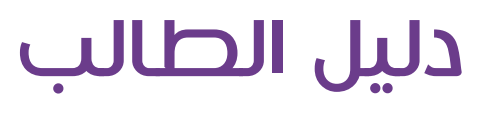

الواجبات

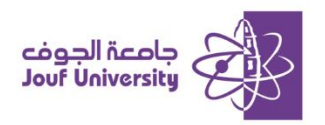

# استعراض الواجبات:

|                                          |   | 0 8               |
|------------------------------------------|---|-------------------|
| الواجبات                                 |   | 🏫 أدب الأطفال     |
|                                          |   | الصفحة الرئيسية   |
| الواجب الأول                             |   | أستاذ المقرر      |
| من خلال ما درستي، بيني مفهوم أدب الأطفال |   | إعلانات المقرر    |
| l                                        | _ | لوحات النقاش      |
|                                          |   | الواجبات          |
|                                          |   | الفصول الإفتراضية |
|                                          |   | التقديرات         |
|                                          |   |                   |
|                                          |   | الدعم الفني       |

1-من الصفحة الرئيسية بعد تسجيل الدخول اختر **المقرر** المطلوب من قائمة المقررات الدراسية المسجلة.

- 2-من قائمة المقرر الدراسي اختر الى **ايقونة الواجبات**.
- 3- اضفط على **ال واجب** المراد تقديمه للاستمراض واضافة حل الواجب.

## الواجب 🛠 تقديم الواجب

يتم تقديم الواجب من خلال طريقتين:

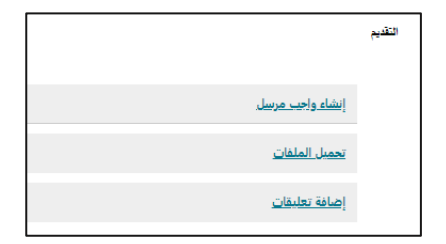

|   |   |   |        |    |   |     |        |           |        |       |       |        |       |         |          |       |       |       |        | <u>ىيل</u> | <u>ب مر</u> ، | <u>شاء واج</u> | ij |
|---|---|---|--------|----|---|-----|--------|-----------|--------|-------|-------|--------|-------|---------|----------|-------|-------|-------|--------|------------|---------------|----------------|----|
|   |   |   |        |    |   | .(1 | بل Mac | ام التشغب | AL (نظ | .T+FI | N+F10 | عي) أو | الشخد | ئمبيوتر | sji) alt | T+F10 | ط على | ، اضغ | لأدوات | شريط ا     | على           | لحصول          | IJ |
| * | ~ | Α | $\sim$ | Ξł | ~ | ≣   | ~      |           | 10     | pt    | ~     |        | A     | rial    | ~        |       | نرة   | الفن  | ÷      | Ū          | Ι             | в              |    |
|   |   |   |        |    |   |     |        |           |        |       |       |        |       |         |          |       |       |       |        |            |               |                |    |
|   |   |   |        |    |   |     |        |           |        |       |       |        |       |         |          |       |       |       |        |            |               |                |    |
|   |   |   |        |    |   |     |        |           |        |       |       |        |       |         |          |       |       |       |        |            |               |                |    |
|   |   |   |        |    |   |     |        |           |        |       |       |        |       |         |          |       |       |       |        |            |               |                |    |
|   |   |   |        |    |   |     |        |           |        |       |       |        |       |         |          |       |       |       |        |            |               |                |    |
|   |   |   |        |    |   |     |        |           |        |       |       |        |       |         |          |       |       |       |        |            |               |                |    |
|   |   |   |        |    |   |     |        |           |        |       |       |        |       |         |          |       |       |       |        |            |               |                |    |
|   |   |   |        |    |   |     |        |           |        |       |       |        |       |         |          |       |       |       |        |            |               |                |    |
|   |   |   |        |    |   |     |        |           |        |       |       |        |       |         |          |       |       |       |        |            |               | Ρ              |    |
|   |   |   |        |    |   |     |        |           |        |       |       |        |       |         |          |       |       |       |        |            |               |                |    |

### الطريقة الأولى

#### إنشاء واجب مرسل

يمكن حل الواجب من خلال الضفط على ايقونة كتابة تقديم وكتابة الحل مباشرة داخل النظام بمربع النص.

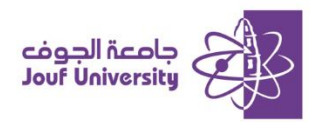

| مند الانتهاء، انقر فوق <b>تقديم.</b><br>شكل اختياري، انقر فوق <b>حفظ كمسودة</b> لحفظ التغييرات ومتابعة العمل لاحقًا، أو انقر فوق <b>إلغاء الأمر</b> للإنهاء بدون حفظ التغييرات. | i. |
|----------------------------------------------------------------------------------------------------|----|
| إلغاء الأمن حفظ مسودة إرسال                                                                                                    |    |

عند التأكد من حل الواجب اضغط على زر ارسال او احفظ الواجب في المسودات (للرجوع للواجب في وقت

لاحق).

#### الطريقة الثانية

#### ارفاق ملف

يمكن تقديم الواجب من خلال كتابة الحل على ملف خارجي وحفظه على

جهاز الحاسب ثم إضافته من خلال:

تحصل العلقات ارفاق علقات استراس انتقاد المنية استراس خدة معروة القراء

1-الضفط على ايقونة استعراض الملفات المحلية.

| 🚱 Open                                               |                    |                  | ×      |
|------------------------------------------------------|--------------------|------------------|--------|
| $\leftarrow$ > 🕆 🕇 🔄 > This PC > Documents > الوجبات | ∨ Ö Searc          | الوجبات n        | Q,     |
| Organize 🔻 New folder                                |                    |                  | ?      |
| A Name                                               | Date modified      | Туре             | Size   |
| الواجب الثاني                                        | 8/13/2024 11:15 AM | Microsoft Word D | 51     |
| 🖶 Downloa 🖈                                          |                    |                  |        |
| 📋 Documer 🖈                                          |                    |                  |        |
| E Pictures 🖈                                         |                    |                  |        |
| علم الإلكتروني 🗧                                     |                    |                  |        |
| نصميم جامعة 🚽                                        |                    |                  |        |
| تقارير                                               |                    |                  |        |
| دليل الطالب 🔒                                        |                    |                  |        |
| la OneDrive                                          |                    |                  |        |
| This PC V K                                          |                    |                  | >      |
| قالب File name:                                      | ~ All Fi           | les              | $\sim$ |
|                                                      |                    | Open Canc        | el     |

2-اختيار الملف من جهاز الحاسب وإضافته.

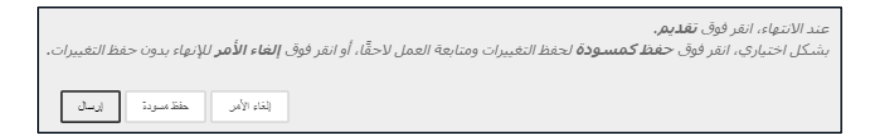

3- اضفط زر ارسال او احفظ الواجب في المسودات (للرجوع للواجب قبل ارساله)